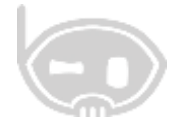

# PROCESO PARA MANEJO DE CHEQUES POSFECHADOS

SISTEMA INTEGRADO ESTANDAR

http://www.binapps.com

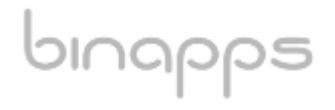

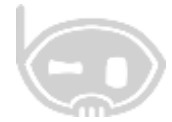

# Tabla de contenido

| 1. ¿QUE SON CHEQUES AL DIA Y CHEQUE POSFECHADOS?            |
|-------------------------------------------------------------|
| 1.1 ¿QUE ES UN CHEQUE AL DIA?                               |
| 1.2 ¿QUE ES UN CHEQUE POSFECHADO?                           |
| <b>1.3 PRINCIPALES PROBLEMAS DE LA RECEPCIÓN DE CHEQUES</b> |
| 2. SOLUCION DEL SISTEMA BNET_EMPRESARIAL                    |
| 3. ¿COMO PARAMETRIZAR EL SISTEMA?                           |
| <b>3.1 CHEQUE AL DIA</b>                                    |
| 3.2 CHEQUES POSFECHADO                                      |
| <b>3.3 DEVOLUCION DE CHEQUES</b>                            |
| 4. ¿COMO RECIBIR LOS CHEQUES?                               |
| 4.1 FACTURA DE VENTA                                        |
| <b>4.1.1 CHEQUE AL DIA</b>                                  |
| 4.1.1 CHEQUE POSFECHADO                                     |
| <b>4.2 RECIBO DE CAJA</b>                                   |
| <b>4.2.1 CHEQUE AL DIA</b>                                  |
| <b>4.2.2 CHEQUE POSFECHADO</b>                              |
| 5. ¿COMO SE PUEDEN REVISAR LOS CHEQUES?                     |
| 6. ¿COMO HACER LA CONSIGNACION DEL CHEQUE?                  |
| <b>6.1 CHEQUE AL DIA</b>                                    |
| 6.2 CHEQUE POSFECHADO                                       |
| 7. ¿COMO DEVOLVER CHEQUES?                                  |

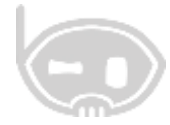

Esta guía, muestra la forma de parametrizar y el comportamiento de cheques al día y cheques posfechados, en los comprobantes e informes del **SISTEMA INTEGRADO BNET\_EMPRESARIAL.** 

# 1. ¿QUE SON CHEQUES AL DIA Y CHEQUE POSFECHADOS?

Un cheque es un documento bancario en el que una persona autorizada para extraer dinero de una cuenta (por ejemplo, el titular), extiende a otra persona una autorización para retirar una determinada cantidad de dinero de su cuenta, sin que sea necesaria su presencia.

#### 1.1 ¿QUE ES UN CHEQUE AL DIA?

Los cheques al día son una garantía de pago, que se puede canjear o hacer efectiva de manera inmediata.

#### 1.2 ¿QUE ES UN CHEQUE POSFECHADO?

Los cheques posfechados son una garantía de pago, que no se puede canjear o hacer efectivo de inmediato, pero se entrega para decir que el pago se realizara en una fecha determinada.

#### **1.3 PRINCIPALES PROBLEMAS DE LA RECEPCIÓN DE CHEQUES**

Los problemas más comunes en la recepción de cheques:

- No tener control de los cheques.
- No saber en qué fecha se recibieron.
- No saber la fecha de canje de los cheques.
- No saber si el cheque ya está consignado o está en la caja.
- No saber si el cheque se entregó a un tercero o proveedor para que lo canjeara.

### 2. SOLUCION DEL SISTEMA BNET\_EMPRESARIAL

Bnet\_Empresarial cuenta con una herramienta que permite administrar los cheques, solucionando los problemas anteriormente mencionados, permitiendo tener un control sobre todos los cheques que se reciben en la empresa y teniendo el flujo de información los mimos.

# 3. ¿COMO PARAMETRIZAR EL SISTEMA?

#### **3.1 CHEQUE AL DIA**

Lo primero que se debe hacer, es crear una forma de pago en **CATALOGOS/ COMERCIALES /FORMAS DE PAGO** con el nombre **CHEQUE**, el tipo de forma de pago deber ser **CHEQUE**, para que pida la información del cheque, se recomienda utilizar una cuenta de caja y deben estar marcados los check o chulitos de **aplicar en las clases de comprobantes** en recibos de caja y facturas de ventas. *Ver figura 1*.

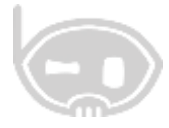

4

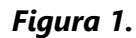

| tico Formar     | i de pago ×              |                      |                                          |
|-----------------|--------------------------|----------------------|------------------------------------------|
| ormas d         | e pago                   |                      |                                          |
| Grabar 🌱 D      | eshacer   🚑 Imprimir   🤤 | t 🔞                  |                                          |
| Código          | 011                      |                      |                                          |
| Detalle         | CHEQUE                   |                      |                                          |
| Tipo de pago    | Cheque 🗸                 |                      |                                          |
| Tercero         | Nhgsioo                  | Q                    |                                          |
| Contabilizació  |                          |                      |                                          |
| Cuenta          | 11.05.05.001. , (        | <b>a</b>             |                                          |
|                 |                          |                      |                                          |
|                 |                          |                      |                                          |
| Aplica en las c | lases de comprobantes    |                      |                                          |
| Factura Pactura | de venta y devoluciones  | Compras              | Nota debito Causacion cuentas por cobrar |
| Facture:        | oón y devoluciones pos   | Recibos de caja      | Nota credito Causación cuentas por pagar |
|                 | la manta                 | Comerchantes de assa | 200                                      |

Lo segundo que debe hacer es crear un comprobante en **CATALOGOS/ TIPOS DE COMPROBANTES** con la clase **TRASLADO ENTRE CUENTAS**, con tipo **CONSIGNACION EFECTIVO**, si tiene una sola cuenta de bancos y una sola cuenta de caja, se recomienda asignar las cuentas correspondientes en el comprobante, o dejar las más utilizadas si tienen varias cuentas. *Ver figura 2*.

| Inicio Tipos de   | comprobantes 🗙                     |
|-------------------|------------------------------------|
| Tipos de c        | omprobantes                        |
| 🔚 Grabar 🛛 🤊 De   | shacer   🚔 Imprimir   🥏   🚱        |
| Clase de compro   | oante CO TRASLADOS ENTRE CUENTAS V |
| Código            | C003                               |
| Nombre            | CONSIGNACION DE CHEQUES            |
| Consecutivo       | 1                                  |
| Configuración esp | ecífica Configuración general      |
| Configura         | ación específica                   |
| Тіро              | Consignación en efectivo 🗸         |
| Origen (CR)       | 11.05.05.001 Q 🗌 Utilizar siempre  |
| Destino (DB)      | 11.20.05.001 Q Utilizar siempre    |
| Tercero           | Ninguno Q                          |

Figura 2.

#### **3.2 CHEQUES POSFECHADO**

ംപ്പാറ്റാ

Se debe crear una forma de pago en **CATALOGOS/ COMERCIALES /FORMAS DE PAGO** con el nombre **CHEQUE POSFECHADO**, el tipo de forma de pago deber ser **CHEQUE** 

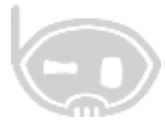

**POSFECHADO**, para que pida la información del cheque, se recomienda utilizar una cuenta de cartera y deben estar marcados los check o chulitos de **aplica en las clases de comprobantes** en recibos de caja y facturas de ventas. *Ver figura 3*.

| icio Ferma      | e de pago 🛛 🛪            |                       |                                           |
|-----------------|--------------------------|-----------------------|-------------------------------------------|
| ormas d         | e pago                   |                       |                                           |
| Grabar 🄊 🛛      | eshacer 🖾 Inprimir       |                       |                                           |
| Códgo           | 012                      |                       |                                           |
| Detale          | CHEQUES POSPECHADOS      |                       |                                           |
| Tipo de pago    | Cheque posfechado 👻      |                       |                                           |
| Tercero         | Altgune                  | Q                     |                                           |
| Contabilizació  | 0                        |                       |                                           |
| Cuenta          | 13.05.05.001 0           | 2                     |                                           |
|                 |                          |                       |                                           |
|                 |                          |                       |                                           |
| Aplica en las o | lases de comprobantes    |                       |                                           |
| Facture Facture | de venta y devoluciones. | Compras               | Nota debito Causacion cuentas por cobrar  |
| E Factura       | ción y devoluciones pos  | 🗹 Recibos de caja     | 🗌 Nota credito Causadon cuentas por pagar |
| Pedido r        | te venta                 | Comprobantes de egres | 50                                        |

Figura 3.

#### **3.3 DEVOLUCION DE CHEQUES**

Lo primero que se debe hacer es crear un comprobante con clase **traslado entre cuentas**, con el nombre **CHEQUES DEVUELTOS.** *Ver figura 4*.

| Inicio Tipos de   | comprobantes 🗙                     |  |
|-------------------|------------------------------------|--|
| Tipos de c        | omprobantes                        |  |
| 🔚 Grabar 🛛 🔊 De   | shacer   🚔 Imprimir   🥏   🚱        |  |
| Clase de compro   | oante CO TRASLADOS ENTRE CUENTAS V |  |
| Código            | CO04                               |  |
| Nombre            | CHEQUES DEVUELTOS                  |  |
| Consecutivo       | 1                                  |  |
| Configuración esp | ecífica Configuración general      |  |
| Configura         | ación específica                   |  |
| Тіро              | General V                          |  |
| Origen (CR)       | 11.20.05.001 Q Utilizar siempre    |  |
| Destino (DB)      | 11.05.05.001 Q 🗌 Utilizar siempre  |  |
| Tercero           | Ninguno Q                          |  |

Figura 4.

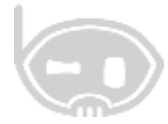

Lo segundo que debe hacer es crear un comprobante con clase **nota débito-causación cuenta por cobrar** con el nombre **DEVOLUCIÓN CHEQUES** y se marca el check o el chulito **funcionalidad** CHEQUES DEVUELTOS. *Ver figura 5*.

| Inicio Tipos de compro     | obantes 🗶                                  |
|----------------------------|--------------------------------------------|
| Tipos de comp              | probantes                                  |
| 🔚 Grabar 🍠 Deshacer        | 🚔 Imprimir   🥏   🚱                         |
| Clase de completante       | ND NOTA DEBITO - CAUSACION CTAS X COBRAR V |
| Código                     | ND02                                       |
| Nombre                     | DEVOLUCION CHEQUES                         |
| Consecutivo                | 1                                          |
| Configuración específica   | Configuración general                      |
| Configuración              | n específica                               |
| Funcionalidad<br>O General |                                            |
| Cheques dev                | ueltos                                     |

Figura 5.

Lo tercero que debe hacer es crear una forma de pago con el nombre **CHEQUE DEVUELTO**, tipo de pago tiene que estar seleccionado **CHEQUE**, la cuenta debe ser de cartera y se marca el check o chulito de **aplica en las clases de comprobantes** en la **NOTA DÉBITO- CAUSACION CUENTAS POR COBRAR.** *Ver figura 6*.

| Figura | 6. |
|--------|----|
|--------|----|

| Inicio Formas   | de pago 🛛 🗙              |                        |                                          |
|-----------------|--------------------------|------------------------|------------------------------------------|
| Formas de       | e pago                   |                        |                                          |
| 📊 Grabar 🛛 🌱 D  | eshacer 🛛 📇 Imprimir 🛛 🥏 | •                      |                                          |
| Código          | 013                      |                        |                                          |
| Detalle         | CHEQUE DEVUELTO          |                        |                                          |
| Tipo de pago    | Cheque 🗸                 |                        |                                          |
| Tercero         | Ninguno                  | Q                      |                                          |
| Contabilizaciór | 1                        |                        |                                          |
| Cuenta          | 13.05.05.001 Q           |                        |                                          |
|                 |                          |                        |                                          |
|                 |                          |                        |                                          |
| Aplica en las c | ases de comprobantes —   |                        |                                          |
| Factura (       | de venta y devoluciones  | Compras                | Nota debito Causacion cuentas por cobrar |
| E Facturad      | ión y devoluciones pos   | Recibos de caja        | Nota credito Causacion cuentas por pagar |
| 🗌 Pedido d      | e venta                  | Comprobantes de egreso |                                          |

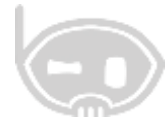

# 4. ¿COMO RECIBIR LOS CHEQUES?

Los dos tipos de cheques se reciben de la misma forma, al momento de realizar la facturar de venta o al momento de recaudar una factura dada a crédito.

#### 4.1 FACTURA DE VENTA

#### 4.1.1 CHEQUE AL DIA

Se realiza la factura de venta, seleccionando el cliente, los artículos y selecciona la forma de pago que se creó anteriormente **CHEQUE**, cuando selecciona esta forma de pago se habilita un botón que permite ingresar la información del cheque, el sistema contabiliza el cheque contra la cuenta que se asignó a la forma de pago, en este caso realizó la contabilización a la caja. *Ver figura 7*.

| 0              |                                                                                                    |                 |           | WB.           | ingen P\$5 | SERA CHAD                                                                                                    | TUBA DE VI                                                                                                    | HIA:                                                                    |               |                                    |                     |                                                                                                    | + +                       | 11                                                           |
|----------------|----------------------------------------------------------------------------------------------------|-----------------|-----------|---------------|------------|----------------------------------------------------------------------------------------------------|----------------------------------------------------------------------------------------------------|-------------------------------------------------------------------------|---------------|------------------------------------|---------------------|----------------------------------------------------------------------------------------------------|---------------------------|--------------------------------------------------------------|
| FACTU          | RA DE VENTA - UNIDAD :                                                                                                    | 1.              |           |               |            |                                                                                                    |                                                                                                    |                                                                         |               |                                    |                     |                                                                                                    |                           |                                                              |
| hate<br>hate   | Less and the second                                                                                                    |                 | ,         |               |            |                                                                                                    |                                                                                                    |                                                                         | herromentas n | W esterne                          | vu de carbe         | Ar and a second second                                                                                                    | /01 0000                  | 000127<br>G                                                  |
| Own<br>Instate | 1000000 - COURTERING COURT<br>BOARD CALL                                                                                                    | 21041           | 4         |               |            |                                                                                                    |                                                                                                    |                                                                         |               |                                    |                     | 809041 (AUDA)                                                                                                    | t:                        | <b>H</b> [<br>-1                                             |
|                | Artak<br>Selos artigenrealis                                                                                                    | Presentativ     | 5 me<br>2 | 10744<br>108  | 5.8<br>5.8 | Prend 2<br>Processor<br>Processor<br>Processo | Nord S<br>Malas at<br>Las<br>Malas at<br>Nord Anno<br>Nord Anno<br>Nord An | Dec 2 Dec<br>0.00<br>0.00<br>0.00<br>0.00<br>0.00<br>0.00<br>0.00<br>0. |               | Tannin<br>E. Mala and Ling<br>G. M | 90 m<br>A 10<br>1 0 | 9.54<br>394.528.0<br>8.09                                                                                                    | 1.297 (nd<br>1.88<br>5.86 | = K                                                          |
| * *            | <ul> <li>Chen Terre Hrige</li> <li>Chen Terre Hrige</li> <li>Chen Terre Hrige</li> <li>Chen Terre Hrige</li> <li>Terre Hrige</li> <li>Terre Hrige</li> </ul> | 100<br>* 100.00 | Nes Vinar | 52674<br>8.00 | Chest &    |                                                                                                    |                                                                                                    | urta davit                                                              | A CONTRACT    | *                                  |                     | Total and<br>Total and<br>Total and<br>Total<br>Total | 2.155<br>340<br>35        | 6.00<br>5.00<br>5.00<br>5.00<br>5.00<br>5.00<br>5.00<br>5.00 |

Figura 7.

El sistema captura la información del cheque y le asigna el estado de recibido.

#### 4.1.1 CHEQUE POSFECHADO

Se realiza la factura de venta, seleccionando el cliente, los artículos y selecciona la forma de pago que se creó anteriormente **CHEQUE POSFECHADO**, cuando selecciona esta forma de pago se habilita un botón que permite ingresar la información del cheque, el sistema contabiliza el cheque contra la cuenta que se asignó a la forma de pago, en este caso realizó la contabilización a la cartera. *Ver figura 8*.

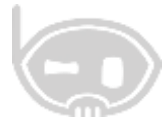

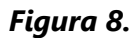

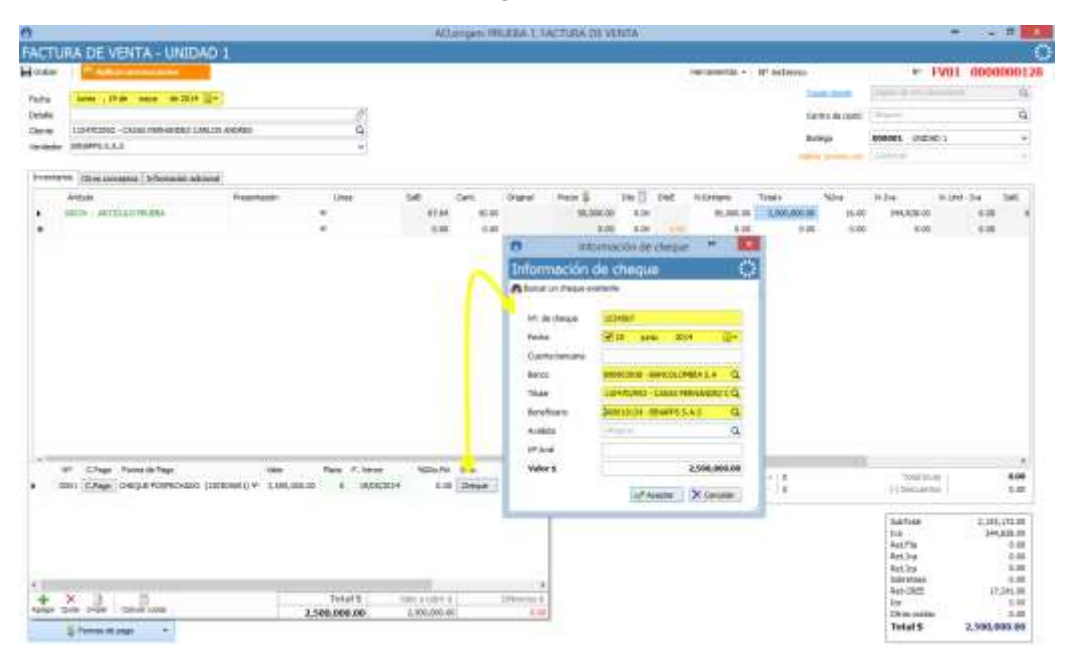

El sistema captura la información del cheque y le asigna el estado de recibido posfechado.

#### 4.2 RECIBO DE CAJA

binapps

#### 4.2.1 CHEQUE AL DIA

Se realiza el recibo de caja, seleccionando el cliente, la factura que se va a cancelar y selecciona la forma de pago **CHEQUE**, cuando selecciona esta forma de pago se habilita un botón que permite ingresar la información del cheque, el sistema contabiliza el cheque contra la cuenta que se asignó a la forma de pago, en este caso realizó la contabilización a la caja. *Ver figura 9*.

| 3                       | AD.on                                                                                                    | igen: PRUEBA 1, RECIBO DI                                    | e caja                                                                                             | + - =                                                                                                    |
|-------------------------|----------------------------------------------------------------------------------------------------|--------------------------------------------------------------|----------------------------------------------------------------------------------------------------|----------------------------------------------------------------------------------------------------|
| ECIE<br>Grabar<br>Fecha | O DE CAJA UNIDAD 1                                                                                                    | Nº extr                                                      | Información                                                                                        | ormación de cheque 😁                                                                                                    |
| Detaile<br>Tercero      | 1104702952 - CASAS FERNANDEZ CARLOS ANDRES           Área datos         Cuenta         Detale           0 - PRIJEBA 1         130505001         ABONA DOC # Fx01-114           N*         C.Pago         Forma de Pago         Velor           0001         C.Pago         Or-EQUE (110505001)         # 2,120 | SALDO S 2, 125,000 OLOTA#<br>Info. Coosto<br>5,000.00 Onegut | NY, de cheque<br>Fecha<br>Cuenta bancaria<br>Banco<br>Titular<br>Beneficiano<br>Aveleta<br>NY Avel | 20456789<br>(1) 10 mayo 2014 (1)+<br>1099902938 - 844KOOLOMBIA S.A. Q.<br>1004K02932 - CASAS FERMANCEZ C.Q.<br>200619104 - 800APPS S.A.S. Q.<br>Anguna Q. |
| +<br>kayer              | X Contraction                                                                                                    | Total \$ va                                                  | Valor \$                                                                                           | 2,125,000.00                                                                                                    |

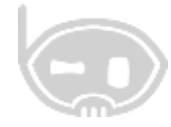

El sistema captura la información del cheque y le asigna el estado de recibido.

#### 4.2.2 CHEQUE POSFECHADO

Se realiza el recibo de caja, seleccionando el cliente, la factura que se va a cancelar y selecciona la forma de pago que se creó anteriormente **CHEQUE POSFECHADO**, cuando selecciona esta forma de pago se habilita un botón que permite ingresar la información del cheque, al sistema este recibo de caja ingresa con un estado por legalizar y no me afecta la contabilidad, pero tiene la información del cheque, se hace de esta forma para tener un control de los días de mora de la factura de venta. *Ver figura 10*.

| 6       |        |            |                 | А                 | D.origen: PF   | RUEBA 1, RE                   | CIB  | O DE CAJA           |                        | +         | -        | ×       |
|---------|--------|------------|-----------------|-------------------|----------------|-------------------------------|------|---------------------|------------------------|-----------|----------|---------|
| RECI    | 30 E   | DE CA      | JA UNIDAD       | ) 1               |                |                               | G    | ) Info              | ormación de cheque     | ÷         | ×        | <u></u> |
| 🖶 Graba | r      |            |                 |                   |                |                               | I    | nformación          | de cheque              |           |          | 0111    |
| Fecha   | lune   | es , 19 de | e mayo de 201   | 4                 |                |                               | 8    | Buscar un cheque ex | istente                |           |          |         |
| Detalle |        |            |                 |                   |                | 0                             |      | NO de deseus        | 1024567                |           |          | Q       |
| Tercero | 1104   | 702952 - 0 | CASAS FERNANDEZ | CARLOS ANDRES     |                | Q                             |      | Fecha               | 1234367                |           | <b>-</b> | Q       |
|         | Área   | adatos     | Cuenta          | Detalle           |                | _                             |      | Cuenta bancaria     |                        |           | <u> </u> |         |
| •       | 0 - PI | RUEBA 1    | 130505001       | ABONA DOC# FV01   | 114 SALDO \$ 2 | 2,125,0 <mark>0</mark> 0 CUOT | r.   | Banco               | 890903938 - BANCOLOM   | BIA S.A   | Q        | 952 - C |
|         | Nº     | C.Pago     | Forma de Pago   |                   | Valor          | Info. C                       | ie i | Titular             | 1104702952 - CASAS FER |           | Q        |         |
| •       | 0001   | C.Pago     | CHEQUE POSFECH  | ADO (130505001) 🛡 | 2,125,000.00   | Cheque                        |      | Beneficiario        | 390903938 - BANCOLOM   | BIA S.A   | Q        |         |
|         |        |            |                 |                   |                | 1                             | Fr.  | Avalista            | Ninguno                |           | Q        |         |
|         |        |            |                 |                   |                |                               | 100  | Nº Aval             |                        |           |          |         |
|         |        |            |                 |                   |                |                               |      | Valor \$            |                        | 2,125,000 | 0.00     |         |
|         |        |            |                 |                   |                |                               |      |                     | Aceptar                | × Cance   | ar       | >       |
| +       | ×      |            |                 |                   |                | Total \$                      |      | Valor a cubrir \$   | Diferencia \$          | -A        | 2.125    | .000.00 |
| Agregar | Quitar | Limpiar    | Calcular cuotas |                   | 2,1            | 25,000.00                     |      | 2,125,000.00        | 0.00                   | 1.15      | -,       | ,       |
|         | Ş Fo   | ormas de p | ago 🔻           |                   |                |                               |      |                     |                        |           | 9        |         |

#### Figura 10.

El sistema captura la información del cheque y le asigna el estado de recibido posfechado.

**Nota:** los cheques tomados desde los teléfonos tienen el mismo tratamiento no hay necesidad de hacer reprocesos o volver a ingresar la información.

# 5. ¿COMO SE PUEDEN REVISAR LOS CHEQUES?

Para revisar los cheques que se reciben en la empresa, Bnet\_Empresarial cuenta con la herramienta **EXAMINADOR DE CHEQUES**, es esta en el menú **PROCESOS/ TESORERIA/ EXAMINADOR DE CHEQUES**, esta herramienta muestra los cheques que haya recibido la empresa según un rango de fechas y puede revisar el flujo de cheques. *Ver figura 11*.

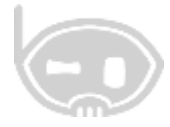

Figura 11.

| theorem 1                      | - Witeriter                              | mindo III         | Deate 121                   | onen i    | in Grin<br>6      | ate (11)    | NIN- 301   | <b>B</b> 7 |                   |               | fi has | w     |
|--------------------------------|------------------------------------------|-------------------|-----------------------------|-----------|-------------------|-------------|------------|------------|-------------------|---------------|--------|-------|
| mdese                          | THEF                                     | redai a           | <ul> <li>Ishariu</li> </ul> | silade    | TIM               | 14 Serveri  | Scielcon   | til kanco  | 5000              | Cier/abercala | 3Pavel | - 86. |
| 3455799                        | 812,000,018                              | 19-may 201        | 1 Redikte                   | 1.0475285 | CASAS PERMANEET   | 308.07134   | REWRSSAE   | 8909933838 | SANETALOHESA S.A. |               |        |       |
| 12149                          | \$ 10,000                                | 18-mile - 201     | + Neckido                   | 120470298 | CASAN HERVANDEZ.  | - 300629124 | (844)545   | 100103438  | BANCOLOHEIA D.A.  |               |        |       |
| 1234567                        | \$ 2,500,000                             | 18-yan - 2004     | TechsdoPosfilds             | 100476285 | CASAS FERNANDICE. |             | IDSPPSSAS  | 390963838  | DAVCOLONEIA S-A   |               |        |       |
|                                |                                          |                   |                             |           |                   |             |            |            |                   |               |        |       |
|                                | 5,050,000.00                             |                   |                             |           |                   |             |            |            |                   |               |        |       |
|                                | 5,050,000.00                             |                   |                             |           |                   |             |            |            |                   |               |        | *     |
| fige de choger (               | 5,050,000.00                             | electere.         | Transmiss                   |           | Paral faced       |             | s. U israe | Terms      |                   |               |        |       |
| Ngr X chogar<br>Patta<br>Patta | 5,050,000.00<br>Provide page p<br>Estada | (<br>alatala<br>a | Sternissre's                |           | Dented devel.     |             | u Miterer  | Decara     |                   |               |        | +     |

# 6. ¿COMO HACER LA CONSIGNACION DEL CHEQUE?

#### 6.1 CHEQUE AL DIA

ംപപ്പാ

Para realizar la consignación del cheque al día, se debe utilizar el traslado entre cuentas que se creó anteriormente, en la pestaña relación de cheques se puede buscar el cheque que va a consignar y lo selecciona, se debe colocar el valor del cheque en el campo de valor. *Ver figura 12*.

F: \_\_\_\_ 1 )

|         |                                |                     | гіді                     | iru 12                 | •       |            |            |  |  |
|---------|--------------------------------|---------------------|--------------------------|------------------------|---------|------------|------------|--|--|
|         | Tinor                          | 0                   |                          |                        | Bu      | scador     | 12         |  |  |
|         | nije Najevo                    | Buscar              |                          |                        |         |            | C          |  |  |
| )       | AD.origen: PRUI                | A started a started |                          | 124                    | Abuscar |            | 3 🛷 Acepta |  |  |
| CONST   | GNACION DE CHEOU               | 1234567             | 19/06/2014               | 2500005.00             | Estado  |            |            |  |  |
| Graber  |                                | 3456789<br>12345    | 19/05/2014<br>19/05/2014 | 2500000.00<br>50000.00 |         |            |            |  |  |
| Fecha   | martes , 20 de mayo de 2014 💷+ |                     |                          |                        |         |            |            |  |  |
| Tercero | Nguni                          |                     |                          |                        |         |            |            |  |  |
| Cuentas | Selación de cheques            |                     |                          |                        |         |            |            |  |  |
| +-      |                                |                     |                          |                        |         |            |            |  |  |
| •       | Algaret C                      |                     |                          |                        |         |            |            |  |  |
| *       | 2                              | t.                  |                          |                        |         |            |            |  |  |
|         |                                | 100-                |                          |                        |         |            |            |  |  |
|         |                                | 0                   |                          |                        |         |            |            |  |  |
|         |                                | 1                   |                          | 7217 13                | + 200   |            |            |  |  |
|         |                                |                     |                          | Valor \$               | 2.5     | 600,000.00 |            |  |  |

10

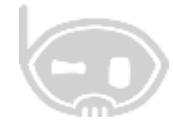

De esta forma el sistema le cambia el estado al cheque a consignado.

#### 6.2 CHEQUE POSFECHADO

Lo primero que se debe hacer es la legalización del cheque posfechado, esto se debe hacer PROCESOS/ TESORERÍA/ EXAMINADOR DE CHEQUES, en esta ventana debe buscar el cheque, en la pestaña **PROMESA DE PAGO** marca el check o el chulito del comprobante que va a legalizar, hace click en el botón **LEGALIZAR RECIBO DE CHEQUE POSF.** Se abre una ventana donde puede elegir el comprobante, la forma de pago, se hace click en aceptar, el sistema crea un recibo de caja haciendo la cancelación de la cuenta por cobrar contra la cuenta de la forma de pago en este coso contra la caja y le cambia el estado al cheque, lo pasa de recibido posfechado a consignado. *Ver figura 13 y 14*.

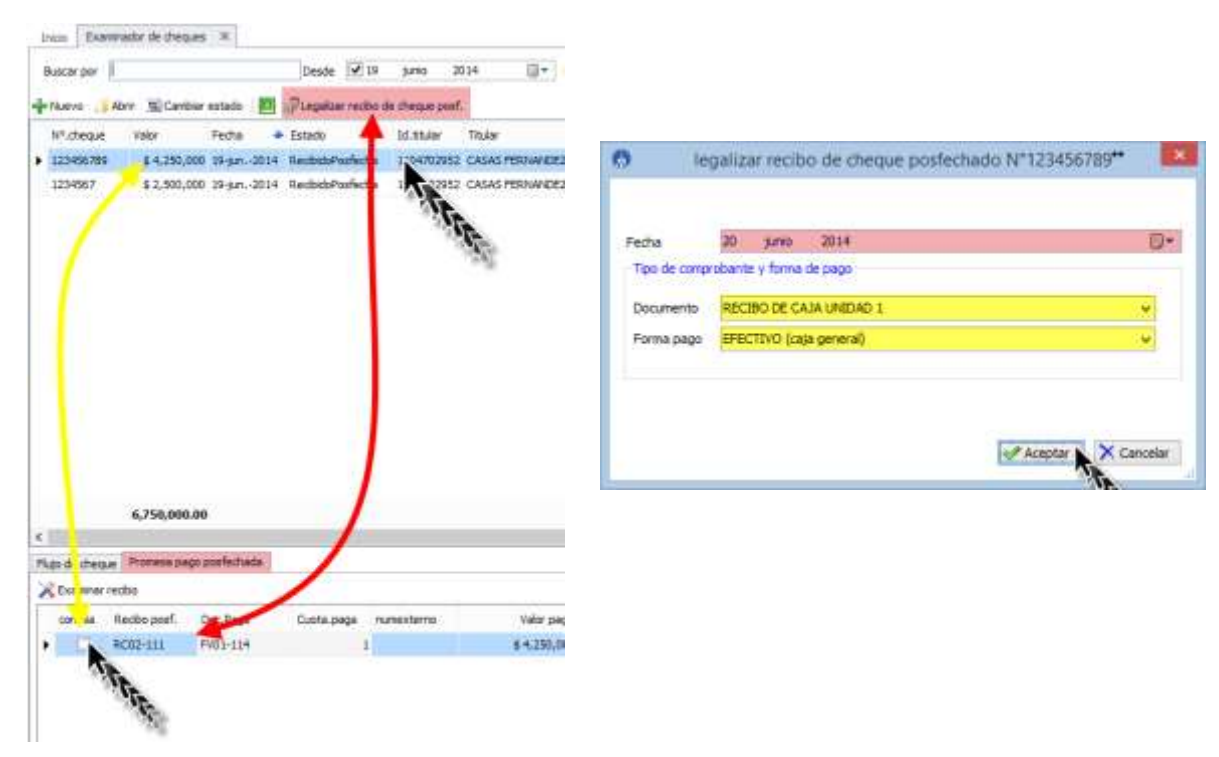

Figura 13.

Figura 14.

Por último se debe hacer la consignación de la plata que se ingresó a la caja, la consignación se hace por un traslado entre cuentas y lo único que se debe hacer es llevar el valor del cheque de la caja al banco, en el traslado entre cuentas no es necesario relacionar la información del cheque ya que en la legalización ya se le cambio el estado ha consignado. *Ver figura 15*.

# binapps

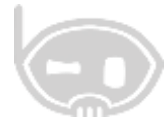

Figura 15.

|          |                 | AD.   | origen: I | PRUE | BA 1, TRASLADOS  | ENTRE CUENTAS      | ÷     | -       | □ ×     |
|----------|-----------------|-------|-----------|------|------------------|--------------------|-------|---------|---------|
| CONSI    | GNACION         | DE (  | CHEQU     | JES  |                  |                    |       |         | <u></u> |
| 🖶 Grabar |                 |       |           |      |                  | N° C               | 003 ( | 00000   | 00001   |
| Fecha    | jueves , 19 de  | junio | de 2014   |      | Recibído         | lunes , 19 de mayo | de 20 | )14     |         |
| Detalle  |                 |       |           |      | Ø                | Centro de costo    |       |         |         |
| Tercero  | Ninguno         |       |           |      | Q                | Ninguno            |       |         | Q       |
| Cuentas  | Relación de che | ques  |           |      |                  |                    |       |         |         |
| Origen   | 11.05.05.001.   | . Q   | Saldo     |      | \$ 25,763,242.34 |                    |       |         |         |
| Destino  | 11.20.05.001.   | . q   | Saldo     |      | \$ 37,981,830.85 |                    |       |         |         |
|          |                 |       |           |      |                  |                    |       |         |         |
|          |                 |       |           |      |                  |                    |       |         |         |
|          |                 |       |           |      |                  |                    |       |         |         |
|          |                 |       |           |      |                  |                    |       |         |         |
|          |                 |       |           |      |                  | Valor \$           |       | 4,250,0 | 00.00   |

# 7. ¿COMO DEVOLVER CHEQUES?

പ്പാലം

Para realizar la devolución de un cheque, se debe utilizar el comprobante que se creó anteriormente de clase traslado entre cuentas (CO) en este comprobante se hace la devolución del valor del cheque del banco a la caja. *Ver figura 16*.

Figura 16.

| 6) /                                                                                 | AD.origen: PRUEBA 1, TRASLADO                                                             | DS ENTRE CUENTAS 😁 🗕 🗖 🗙         |
|--------------------------------------------------------------------------------------|-------------------------------------------------------------------------------------------|----------------------------------|
| CHEQUES DEVUEL                                                                       | TOS                                                                                       | <u></u>                          |
| 📊 Grabar                                                                             |                                                                                           | № CO04 000000001                 |
| Fecha                                                                                | yo de 2014 , Recibído                                                                     | viernes , 23 de mayo de 2014 🗐 🔻 |
| Detalle                                                                              | Ø                                                                                         | Centro de costo                  |
| Tercero Ninguno                                                                      | Q                                                                                         | Ninguno                          |
| Cuentas           Origen         11.20.05.001           Destino         11.05.05.001 | Q         Saldo         \$ 26,481,830.8           Q         Saldo         \$ 26,452,522.3 | 85<br>34                         |
|                                                                                      |                                                                                           | Valor \$ 4,250,000.00            |

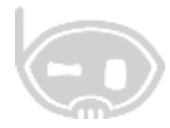

Una vez realizada la devolución del dinero a la caja se tiene que dejar el valor del cheque que es el mismo valor de la factura como una cuenta por cobrar para esto utilizamos el comprobante de clase **nota débito-causación cuenta por cobrar**, se debe seleccionar el tercero o el titular del cheque, se hace agrega la cuenta de caja, con el valor débito del cheque. *Ver figura 17*.

|              |              |                         | AD.origen: PRUEBA 1, N     | OTA DEBITO - Q | CAUSACION CTA      | AS X COBRAF    |      |               |         | -   |
|--------------|--------------|-------------------------|----------------------------|----------------|--------------------|----------------|------|---------------|---------|-----|
| EVOLU        | CION C       | HEQUES                  |                            |                |                    |                |      |               |         | 1   |
| Grabar       |              |                         |                            |                | Nº externo         |                |      | ND02 0        | 000000  | 000 |
| echa mar     | rtes , 27 de | mavo de 20              | 14 []+                     |                | Fecha real de pago | martes , 27 de | mayo | de 2014       |         | 9   |
| Detalle      |              |                         | Cobredor                   | 900619134 -80  | UAPPS S. J         | 4.5            | 0    |               |         |     |
| Tercero 110- | 4702952 - 0  | ASAS FERNANCES          | CARLOS ANDRES              | Q              | C. costo           | Nigure         |      |               |         | (   |
| ke           | ee datos     | Cuenta                  | Detalle                    |                | Base               | Debito         |      | Crédito       | Tercero |     |
|              | PRIFERI      | 100505001               | Casa prompil Brapps        |                |                    | 0.00           | 0.00 | 4,250,000.00  |         |     |
| 100          |              | The board of the second | NO MARK DEPENDENCY IN SMOL |                |                    |                |      |               |         |     |
|              | Contraged 1  |                         |                            |                |                    | 0.00           | 0.00 | 0.00          |         |     |
| *<br>*       |              |                         |                            |                |                    | 0.00           | 0.00 | 0.00          |         | 3   |
| •<br>•       |              |                         | Orea +                     | Decalle        |                    | 0.00<br>Saido  | 0.00 | 0.00<br>Total | (CR)    |     |

Después se selecciona la forma de pago **CHEQUE DEVUELTO**, se hace click en el botón **CHEQUE**, se abre una ventana que permite hacer la búsqueda del cheque. *Ver figura 18 y 19*.

| Figura | 18. |
|--------|-----|
|--------|-----|

| Casher  |                                            | oduction of |                  |              |                                  | 1       | Nº artemo             | - 20*                  | ND02        | 00000      | 0000 |
|---------|--------------------------------------------|-------------|------------------|--------------|----------------------------------|---------|-----------------------|------------------------|-------------|------------|------|
| a avai  |                                            |             |                  |              |                                  |         | Nº COLCENIO           |                        | NUUZ        | 00000      | 0000 |
| Fecha   | mart                                       | es , 27 de  | mayo de 2014     | · 🗇 -        |                                  |         | induced descents      | erter 37 de meun       | 40.0014     |            | 10   |
| Detalle | -                                          |             |                  |              |                                  | 0       | C INT                 | ormación de cheq       | ue          | Ball       | 0    |
| Tercero | 1104                                       | 702952 - 0  | ASAS FERNANDEZ O | ARLOS ANDRES |                                  | 1       | Información           | de cheque              |             | - 0        |      |
|         |                                            |             |                  |              |                                  | 1       | A Buscar un cheque el | kistente 🔒 Ingresar ca | nusal devol |            |      |
|         | Area                                       | e datos     | Cuenta           | Detale       |                                  |         |                       | The                    |             |            | -    |
| 2       | 0-MUEBA I IIUSUSUII Caja principal Binappa |             |                  |              |                                  |         | Nº, de cheque         |                        |             |            |      |
|         | No                                         | C.Pago      | Forma de Pago    |              | Velor 1                          | V. C    | Fecha                 | 27 militin 2           | 2014        | <u>□</u> + |      |
| •       | 0001                                       | C.Page      | CHEQUE DEVUELTO  | (130505001)  | <ul> <li>4,250,000.00</li> </ul> | Cheque  | Cuenta bancaria       |                        |             |            |      |
|         |                                            |             |                  |              |                                  | 1       | Banco                 | Altigunal              |             | Q          |      |
|         |                                            |             |                  |              |                                  |         | Titular               | Wiguna                 |             | Q,         |      |
|         |                                            |             |                  |              |                                  |         | sereñcario            | Wigard                 |             | Q          |      |
|         |                                            |             |                  |              |                                  |         | Availsta              | Wegane                 |             | Q          |      |
| -       |                                            |             |                  |              |                                  |         | Nº Aval               |                        |             |            | -    |
| 4       | ×                                          | - D - I     | 15               |              |                                  | Total 5 | Valor S               |                        | 4,250,0     | 00.00      |      |
| Acreor  | Quitar Limplar Calcular custas             |             |                  | 4 75         | 0 000 00                         |         |                       |                        |             | 000.00     |      |

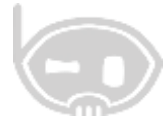

Figura19.

| 6            |              |            |                            | Buscar cheq    | ues            |          |                | ÷              | ×              |
|--------------|--------------|------------|----------------------------|----------------|----------------|----------|----------------|----------------|----------------|
| Buse         | cador de che | eques      |                            |                |                |          |                |                | ं              |
| 🔁 Con        | sultar       |            |                            |                |                |          |                |                |                |
| Desd<br>#Che | le 20 mayo   | 2014 🗐 🔻   | Hasta <mark>27 juli</mark> | o 2014 🗐 🔻     | Titular        | Ninguno  |                |                | Q              |
|              | #Núm.Cheque  | Fecha      | Valor                      | # Cta bancaria | Titular        |          | Banco          | Beneficiario   | ^              |
| •            | 123456789    | 19/06/2014 | \$4,250,000.00             |                | 1104702952 - 0 | ASAS FER | 890903938 - BA | 900619134 - BI |                |
|              | 901107       | 22/06/2014 | \$2,500,000.00             |                | 1104702952 - 0 | ASAS FER | 890903938 - BA | 900619134 - BI |                |
|              | 1234567      | 19/06/2014 | \$2,500,000.00             |                | 1104702952 - 0 | ASAS FER | 890903938 - BA | 900619134 - BI |                |
|              | 901107       | 22/06/2014 | \$1,000,000.00             |                | 1104702952 - 0 | ASAS FER | 890903938 - BA | 900619134 - BI |                |
|              | 23547896     | 21/05/2014 | \$357,280.00               |                | 1104702952 - 0 | ASAS FER | 890903938 - BA | 900619134 - BI |                |
|              | 2354687      | 21/05/2014 | \$332,000.00               |                | 1104702952 - 0 | ASAS FER | 890903938 - BA | 900619134 - BI |                |
|              | 123456789    | 21/06/2014 | \$500,000.00               |                | 1104702952 - 0 | ASAS FER | 890903938 - BA | 900619134 - BI |                |
|              | 56894123     | 21/06/2014 | \$500.000.00               |                | 1104702952 - 0 | ASAS FER | 890903938 - BA | 900619134 - BI | ¥              |
|              |              |            |                            |                |                |          | *              | Aceptar X Ca   | ancelar<br>.:i |

Una vez seleccionado el cheque, se ingresa el estado del cheque que es **devuelto** y la causal de la devolución. *Ver figura 20*.

Figura 20.

| ۲ |              | Cambiar estado de cheque | <b>+</b> | × |
|---|--------------|--------------------------|----------|---|
|   | Nuevo estado | Devuelto                 | ~        |   |
|   | Nº.externo   |                          |          |   |
|   | Causal day   |                          | 0        |   |
|   | Causai dev.  |                          | 4        |   |
|   |              |                          |          |   |
|   |              |                          |          |   |
|   |              | Aceptar                  | ancelar  |   |
|   |              | Aceptar X C              | ancelar  |   |

De esta forma se hace la devolución del cheque y se cambia automáticamente el estado del cheque, el cheque queda con esta devuelto y se crea una cuenta por cobrar al cliente.

**Nota:** Está a decisión del usuario si se hace un traslado entre cuentas para devolver el dinero del banco a la caja o si saca el valor directamente del banco en la nota débito.

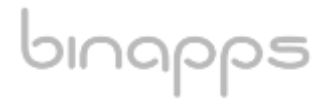